| non-re                                                         | gistered users                                                                                           |                                                                                                    |                                                                                                    |               |
|----------------------------------------------------------------|----------------------------------------------------------------------------------------------------|----------------------------------------------------------------------------------------------------|----------------------------------------------------------------------------------------------------|---------------|
| 1 - Laur                                                       | nch the e-Tendering System                                                                               | and click "Forecast of Wo                                                                                  | rks Tenders"                                                                                                    | Der           |
| vHK 曾和<br>ndering \$                                           | E政府一 <u>站通</u><br>System of the HKSAR Governr                                                            | nent                                                                                                    | 🕷 EN 🕵 🙉 🖊 Uogin                                                                                                    | Regi          |
|                                                                |                                                                                                    |                                                                                                    |                                                                                                    |               |
|                                                                |                                                                                                    |                                                                                                    |                                                                                                    |               |
|                                                                |                                                                                                    |                                                                                                    | <b>b C</b>                                                                                                    |               |
|                                                                |                                                                                                    |                                                                                                    |                                                                                                    |               |
|                                                                |                                                                                                    |                                                                                                    |                                                                                                    |               |
|                                                                | Their                                                                                                    |                                                                                                    |                                                                                                    |               |
|                                                                | Forecast of Works                                                                                        | Tender Notice                                                                                              | Contract Award Notice                                                                                                    |               |
|                                                                | Tenders                                                                                                  |                                                                                                    |                                                                                                    |               |
|                                                                |                                                                                                    |                                                                                                    |                                                                                                    |               |
|                                                                | T                                                                                                    |                                                                                                    |                                                                                                    |               |
|                                                                | Login                                                                                                    | Register                                                                                                   | About e-TS                                                                                                    |               |
|                                                                |                                                                                                    |                                                                                                    |                                                                                                    |               |
| <b>2</b> – The                                                 | Forecast of Works Tenders                                                                                | will be displayed                                                                                          |                                                                                                    |               |
| OV <mark>HK</mark> 香                                           | 港政府一 <mark>站通</mark><br>System of the LIKSAD Covernme                                                    | t                                                                                                    | 希 EN 蕠 简 📣 🕢 Li                                                                                                    | ogin          |
| rendering                                                      | System of the HKSAK Governme                                                                             | nt                                                                                                    |                                                                                                    |               |
| Works Te                                                       | nders                                                                                                    |                                                                                                    |                                                                                                    |               |
| Forec                                                          | ast of Works Tenders                                                                                     |                                                                                                    |                                                                                                    |               |
|                                                                |                                                                                                    |                                                                                                    |                                                                                                    |               |
| © Point                                                        | <mark>ts to Note</mark><br>Forecast of Invitations to Tender is issued in good fa                        | ith, but in no way indicates that tenders will be invit                                                    | ed for the particular projects listed either at the time stated or a                                                                                 | t             |
| 1. The l                                                       | ime, and Government accepts no responsibility what<br>System shows the Forecast of Invitations for works | tsoever for any loss or expenses that may be incurri<br>departments only. For other departments, please re | red as a result of the publication of the Forecast.<br>fer to                                                                                        |               |
| 1. The l<br>any t<br>2. The s                                  | .//www.devb.gov.niven/construction_sector_matters                                                        |                                                                                                    | idels/tenders/index.nuni.                                                                                                    |               |
| 1. The l<br>any t<br>2. The s<br>https                         |                                                                                                    |                                                                                                    |                                                                                                    |               |
| 1. The l<br>any t<br>2. The s<br>https                         | ng (1) PWP (2) Contract No. and Titl                                                                     | e of Contract (3) Probable Date (                                                                          | of (4) Works Category (5) Range of (6) Name and                                                                                                    | d Tel.        |
| 1. The I<br>any t<br>2. The s<br>https<br>Procurin<br>Bureau/I | ng (1) PWP (2) Contract No. and Titl<br>Department Item No.                                              | e of Contract (3) Probable Date of<br>Gazettal/Inviting<br>Tenders*                                        | of (4) Works Category (5) Range of (6) Name and<br>and Lowest Group Estimate of Cost No. of Conta<br>Permitted to Tender See Note Person             | d Tel.<br>Ict |
| 1. The I<br>any t<br>2. The t<br>https<br>Procurin<br>Bureau/I | ng (1) PWP (2) Contract No. and Titl<br>Department Item No.                                              | e of Contract (3) Probable Date of<br>Gazettal/Inviting<br>Tenders*<br>See Note                            | of (4) Works Category (5) Range of (6) Name and<br>and Lowest Group Estimate of Cost No. of Conta<br>Permitted to Tender See Note Person<br>See Note | d Tel.<br>Ict |

## e-Tendering System

## For Registered Users

**Step 1** – Log in to e-Tendering System.

## Step 2 – Click "Forecast of Works Tenders" in the menu bar

| GOVHK香港政府一站通<br>e-Tendering System of the HKSAR Government                                                                                                    |
|----------------------------------------------------------------------------------------------------|
| My Tender Manage Account  Forecast of Works Tenders Works Tenders My Tender                                                                                                    |
| Tenders Invited ONew Information Issued OTender Documents Downloaded/Collected OAll Tenders   Points to Note   List of tenders that you have been invited by the procuring bureau/department via e-TS. |
| There is no tender invitation at the moment                                                                                                    |

## Step 3 – The Forecast of Works Tenders will be displayed

| Forecast of Works Te     Points to Note     The Forecast of Invitations to     and Government accepts no     The System shows the Forec     https://www.devb.gov.hk/en/o  | My Tender Manage<br>nders<br>Tender is issued in good faith, but in no way indicates<br>responsibility whatsoever for any loss or expenses tha<br>ast of Invitations for works departments only. For othe<br>onstruction_sector_matters/tender_notices/forecast_co | Account   Forecast of Works Tenders  Tender Notice  Contract Award Notice  that tenders will be invited for the particular projects listed either at the time stated or at any time, that be incurred as a result of the publication of the Forecast. t depresents, please refer to f_coreancies_and_tenders/tenders/index.html. |
|----------------------------------------------------------------------------------------------------|----------------------------------------------------------------------------------------------------|----------------------------------------------------------------------------------------------------|
| Forecast of Works Te     Points to Note     The Forecast of Invitations to     and Government accepts no     The System shows the Forec     https://www.devb.gov.hk/en/or | Tender is issued in good faith, but in no way indicates<br>responsibility whatsoever for any loss or expenses the<br>ast of invitations for works departments only. For othe<br>onstruction_sector_matters/tender_notices/forecast_o                               | that tenders will be invited for the particular projects listed either at the time stated or at any time,<br>tr may be incurred as a result of the publication of the Forecast.<br>r depriments, please refer to<br>f_coreancies_and_tenders/tenders/index.html.                                                                 |
| Points to Note     The Forecast of Invitations to     and Government accepts no     The System shows the Forei     https://www.devb.gov.hk/en/o                           | Tender is issued in good faith, but in no way indicates<br>responsibility whatsoever for any loss or expenses tha<br>ast of Invitations for works departments only. For othe<br>onstruction_sector_matters/tender_notices/forecast_o                               | that tenders will be invited for the particular projects listed either at the time stated or at any time,<br>t may be incurred as a result of the publication of the Forecast.<br>r dependents, please refer to<br>f_core ancies_and_tenders/tenders/index.html.                                                                 |
|                                                                                                    |                                                                                                    |                                                                                                    |
| Procuring (1) PWP                                                                                                    | (2) Contract No. and Title of Contract                                                                                                    | (3) Probable Date of (4) Works Category and (5) Range of Estimate of (6) Name and Tel. No. o                                                                                                    |
| 3ureau/Department Item No.                                                                                                    |                                                                                                    | Gazettal/Inviting         Lowest Group Permitted         Cost         See Note         Contact Person           Tenders*         See Note         to Tender         See Note         See Note         See Note                                                                                                    |
| <b>•</b>                                                                                                    |                                                                                                    |                                                                                                    |
|                                                                                                    | 1                                                                                                    | Vo Record found.                                                                                                    |